# Интеграция с WordPress

## Шаг 1.

Войдите в ваш WordPress blog через yoursite.com/wp-admin и введите свои учётные данные.

| WORDPRESS               |  |  |
|-------------------------|--|--|
| You are now logged out. |  |  |
| Username<br>example     |  |  |
| Password                |  |  |
| Remember Me Log In      |  |  |

## Шаг 2.

Добавьте новый Plugin

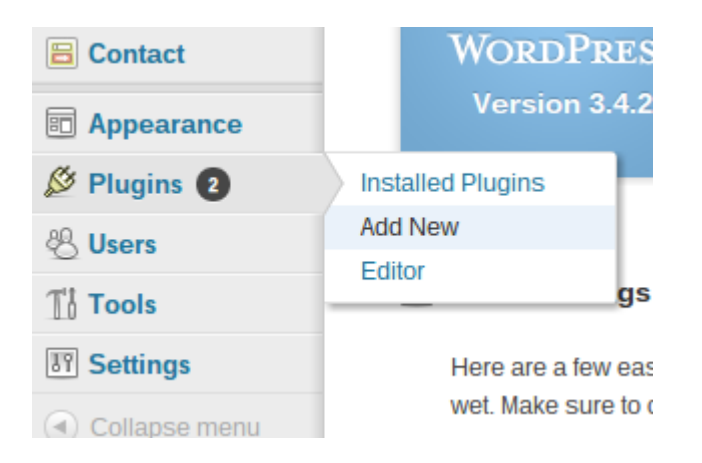

info@cdnvideo.ru

+7 495 782 17 32

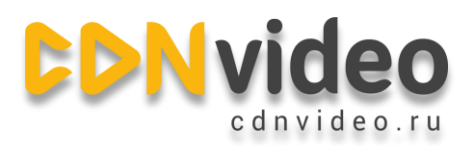

## Шаг З.

Найдите W3 Total Cache

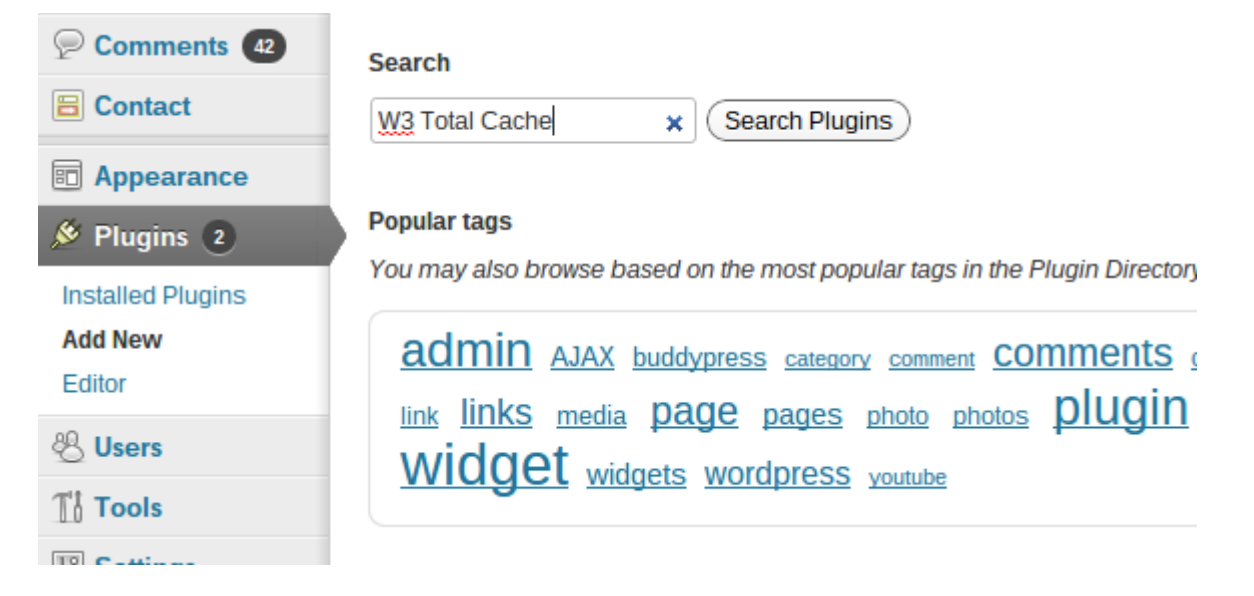

#### Шаг 4.

Установите W3 Total Cache

|              | Search   Search Results   Upload   Featured   Popular |             |  |
|--------------|-------------------------------------------------------|-------------|--|
|              | Keyword V3 Total Cache                                | × Search Pl |  |
| s <b>4</b> 2 | Name                                                  | Version     |  |
| ce           | W3 Total Cache<br>Details   Install Now               | 0.9.2.8     |  |

### Шаг 5.

Подтвердите установку

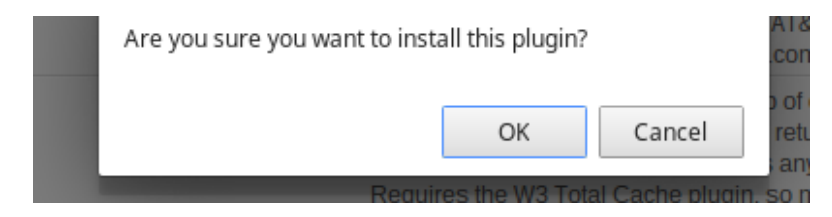

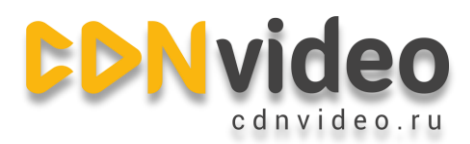

### Шаг 6.

Активируйте Plugin.

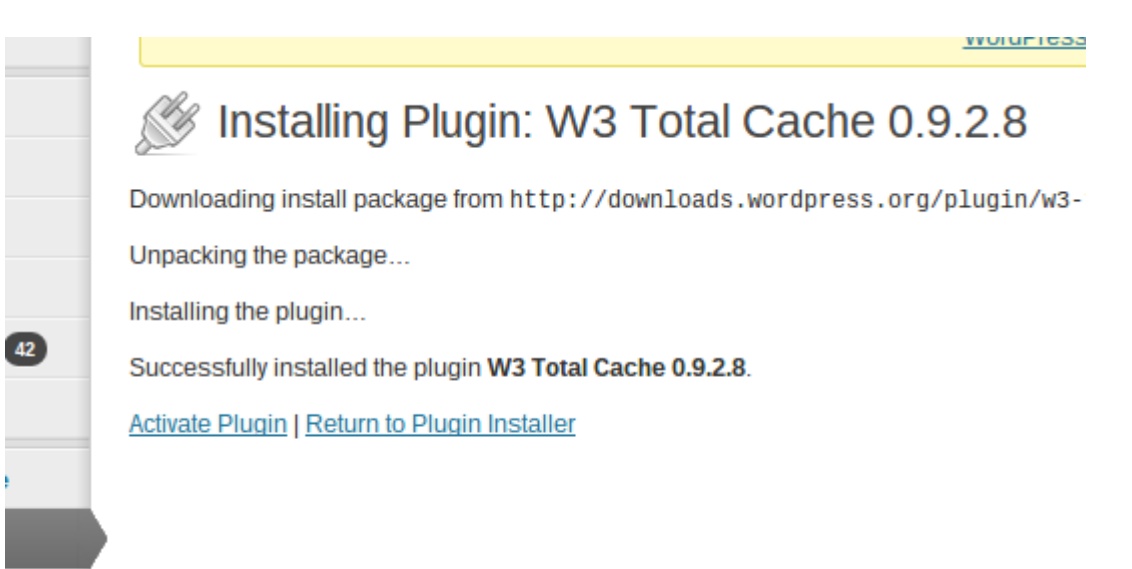

#### Шаг 7.

Выберите пункт «Performance» в Plugins menu

|                   | Dashboard         |  |
|-------------------|-------------------|--|
| 🔌 Plugins 💿       | General Settings  |  |
| Installed Plugins | Page Cache        |  |
| Add New           | New Minify        |  |
| Editor            | Database Cache    |  |
| 80 11             | Object Cache      |  |
| ⊗ Users           | Browser Cache     |  |
| Ti Tools          | User Agent Groups |  |
| IT Settings       | Referrer Groups   |  |
|                   | CDN               |  |
| S Performance     | Monitoring        |  |
| Collapse menu     | FAQ               |  |
| 0                 | Support           |  |
|                   | Install           |  |
|                   | About             |  |
|                   |                   |  |

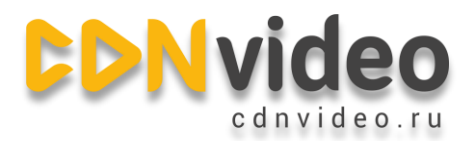

#### Шаг 8.

Включите CDN в «General Settings» в Dashboard

| CDN                                                                                     |                                                                                                    |  |  |  |  |
|-----------------------------------------------------------------------------------------|----------------------------------------------------------------------------------------------------|--|--|--|--|
| Host static files with your content delivery network provider to reduce page load time. |                                                                                                    |  |  |  |  |
| CDN:                                                                                    | ✓ Enable                                                                                                   |  |  |  |  |
|                                                                                         | Theme files, media library attachments, CSS, JS files etc will appear to load instantly for site visitors. |  |  |  |  |
| CDN Type:                                                                               | Generic Mirror                                                                                             |  |  |  |  |
|                                                                                         | Select the CDN type you wish to use.                                                                       |  |  |  |  |
|                                                                                         |                                                                                                    |  |  |  |  |
| Save all settings Purge cache                                                           |                                                                                                    |  |  |  |  |
|                                                                                         |                                                                                                    |  |  |  |  |

### Шаг 9.

Кликните на «Specify it here»

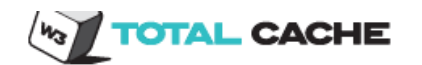

A configuration issue prevents CDN from working: The "Replace default hostname with" field cannot be empty. Specify it here.

Jump to: Main Menu | General | Configuration | Advanced | Note(s)

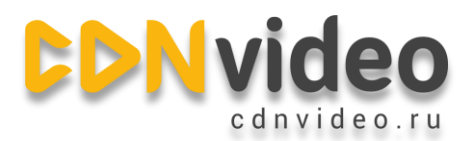

### Шаг 10.

Введите ваш домен на сети CDNvideo (эту запись можно найти в письме с настройками, которое

вам прислал наш сотрудник).

| Configuration                 |                                                                                                    |
|-------------------------------|----------------------------------------------------------------------------------------------------|
| SSL support:                  | Auto (determine connection type automatically) ▼<br>Some CDN providers may or may not support SSL, contact your vendor for more information.     |
| Replace site's hostname with: | 1. example.cdnvideo.ru   Add CNAME   Enter the hostname provided by your CDN provider, this value will replace your site's hostname in the HTML. |
| (Test Mirror)                 |                                                                                                    |
| Save all settings             |                                                                                                    |

## Шаг 11.

Вернитесь в «General Settings» и включите CDN нажатием кнопки «Enable». Не забудьте нажать на Save All Settings, чтобы сохранить настройки.